# exaBase コミュニティ マニュアル

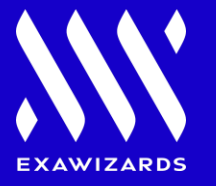

## 1. お申込み後のユーザー登録について - 代表アカウントのご登録 p3

## 2.ご登録後の変更について

1) 登録情報の確認と変更p42) 代表アカウントの変更p53) 新規ユーザーの追加p64) 個人プロフィール・パスワード変更p9

# 3. イベント予約・管理

| 1) イベント参加申し込み        | p10 |
|----------------------|-----|
| 2) イベント予約状況確認(キャンセル) | p11 |

#### お申込み後のユーザー登録について

◆代表アカウントのご登録

## ①お申し込み後とアカウント発行後に以下のメールを送付いたします。

- 【お申し込み直後】 入会申込受付完了のお知らせ
- 【アカウント発行後】代表の方向け:ユーザー登録専用ページのご案内 ※アカウントは3営業日以内に発行致します。

## ② ユーザー登録のURLに進み、ユーザー登録を済ませてください。

※必要情報はメールアドレスのみです。そのほかは各ユーザー様からのご入力となります。 ※ユーザーは後日、追加/変更可能です。

## ③ 登録ユーザー様宛に案内メールが送付されますのでそのメールに従って登録お願い致します。

<exaBase コミュニティ>入会申込受付完了 1

<exaBase コミュニティ>代表IDの方向け:ユーザー登録専用ページのご案内

下記の URL をクリックいただくと

「exaBase コミュニティユーザー登録」画面が開きますので

2 必要事項の登録をお願いいたします。

https://jpn01.safelinks.protection.outlook.com/?url=https%3A%2F%2Fu220415517clssendgrid.net%2Fls%2Fclick%3Fupn%3DxvBul5-2FC15ZyJObdh8B0TVsT9-

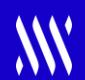

♦登録情報の確認と変更

# 各種変更は右上のお名前をクリックすると一覧が確認できます。

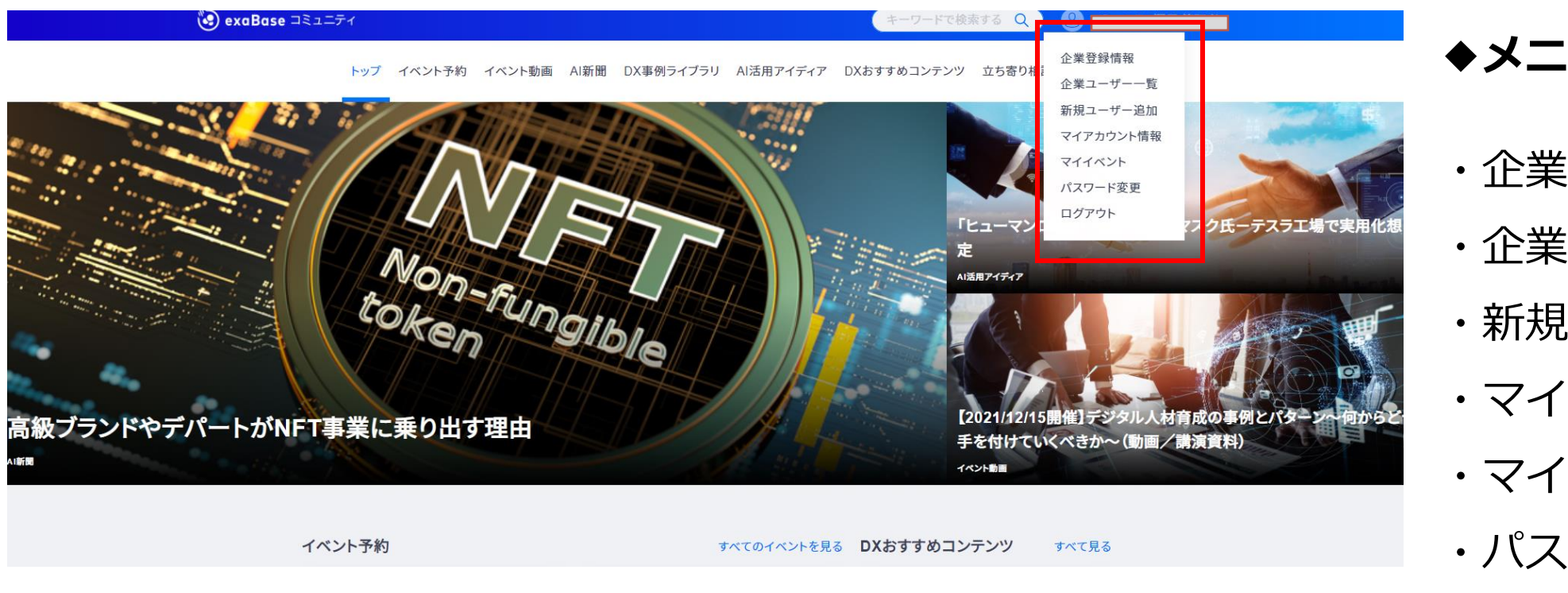

- ◆メニュー一覧◆
- ・企業登録情報
- ・企業ユーザー一覧
- ・新規ユーザー追加
- ・マイアカウント情報
- ・マイイベント
- ・パスワード変更
- ・ログアウト

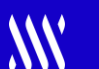

◆企業ユーザー一覧

# 企業ユーザー一覧からユーザーの削除・代表者変更が可能です。

|           | 😧 exaBase ⊐≷⊐=न्न      | キーワードで検索する Q 8                          |
|-----------|------------------------|-----------------------------------------|
|           | トップ イベント予約 イベント動画 AI新聞 | DX事例ライブラリ AI活用アイディア DXおすすめコンテンツ 立ち寄り相談会 |
| 企業ユーザー一覧  |                        |                                         |
| 新規ユーザー追加  | ユーザー一覧 登録              | ユーザー追加                                  |
| マイアカウント情報 | に々 弊急ノールフドレフ           | ご 足 如 明 ク フ ー + デ ― 笹 雨                 |
| マイイベント    |                        |                                         |
| パスワード変更   |                        | 削除の代表に変更の                               |
| ログアウト     |                        |                                         |
|           |                        |                                         |
|           |                        |                                         |
|           |                        |                                         |
|           |                        | (  削除  )(  代表に変更  )                     |
|           |                        |                                         |

**.**....

◆新規ユーザー追加(登録をする側)

# メールアドレスご記入→メール発行→案内メールのURLクリックして登録

| 人来我自祥却               | <b>exaBase</b> コミュニティ      | キーワードで検索する Q 8                            |
|----------------------|----------------------------|-------------------------------------------|
| 企業豆球(F報)<br>企業ユーザー一覧 | トップ イベント予約 イベント動画 AI新      | 間 DX事例ライブラリ AI活用アイディア DXおすすめコンテンツ 立ち寄り相談会 |
| 新規ユーザー追加             |                            |                                           |
| マイアカウント情報<br>マイイベント  | <b>新規ユーザー追加 ※</b> は必須項目です。 |                                           |
| パスワード変更<br>ログアウト     | ※ メールアドレス 000              |                                           |
|                      | ※ メールアドレス(確認用) 000         |                                           |
|                      | ご登録いただいた                   | :メールアドレス宛に、登録用フォームが送信されます。<br>送信する        |

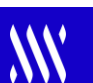

## ◆新規ユーザー追加(登録された側)

## 登録が完了すると追加されるユーザー様宛にご案内メールが送信されます。

## <exaBase コミュニティ>ユーザー登録完了のご案内

お世話になります、exaBase コミュニティ事務局です。

exaBase コミュニティにユーザー登録いただきありがとうございます。

ご登録内容は下記となります。

\_\_\_\_\_

◆ログイン情報

●ご登録メールアドレス:

●ログインパスワード:お客様が設定されたものになります。

※パスワードは、紛失したり第三者に知られることのないよう大切に保管してください。

※セキュリティ上、パスワードは定期的に変更されることをおすすめいたします。

#### ◆ログイン URL

https://jpn01.safelinks.protection.outlook.com/?url=https%3A%2F%2Fu22041661.ct.sendgri

## ◆新規ユーザー追加(登録された側)

# 必要事項をご記入の上、アカウントを登録してください。(メールアドレスの変更はできません)

| 🙆 exaBase ⊐३⊐⊐न्रि |            |                   |          | ログイン | 🤕 exaBase = | ミュニティ                                           |                                                                                                    | ログイン |
|--------------------|------------|-------------------|----------|------|-------------|-------------------------------------------------|----------------------------------------------------------------------------------------------------|------|
| 新規アカウント登録          |            | <b>★</b> 必須項目は、必す | 埋めてください。 |      |             | エクサコミュニティ への期待                                  | <ul> <li>△ AI技術の基礎を学びたい</li> <li>■ 最先端のAI技術を知りたい</li> <li>□ 国内のAI活用事例を知りたい</li> <li>□ 海外のAI活用事例を知りたい</li> <li>□ 共通の課題を抱えた人と議論したい</li> <li>□ エクサウィザーズの専門家からアドバイスが欲しい</li> <li>□ その他</li> </ul> |      |
|                    | 氏名(漢字)     | *<br>氏            | 名        |      |             | *<br>パスワード                                      |                                                                                                    |      |
|                    | 氏名 (カナ)    | *<br>>            | X1       |      |             | *<br>もう一度新しいパスワードを入力してくだ<br>さい。                 |                                                                                                    |      |
|                    | 所属部門名      | *                 |          |      |             | メールアドレス<br>(変更できません)                            |                                                                                                    |      |
|                    | 職種         | *                 |          | •    |             | [注意]<br>・exaBase コミュニティでは法人契約をしておりま             | まので、現在のメールアドレスを個人メールアドレス等へ変更することはできません。                                                                                                    |      |
|                    | 役職         | *                 |          | •    |             | *異動や退幅などで豆球石を支更したい着古よい」<br>招待いただけますようにお願いいたします。 | <u>ビ来ユーザー一返</u> 」画面より対象アカワントを削除いたたいに彼、「 <u>新規ユーザー 近祖</u> 」より新しい力をこ                                                                                                    |      |
| ビジネ                | えでの AI活用状況 |                   |          | *    |             |                                                 | <b>ア</b> カウント登録                                                                                                    |      |

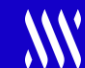

◆個人プロフィール・パスワード変更

登録の際に記入されたアカウント情報やパスワードの変更ができます。

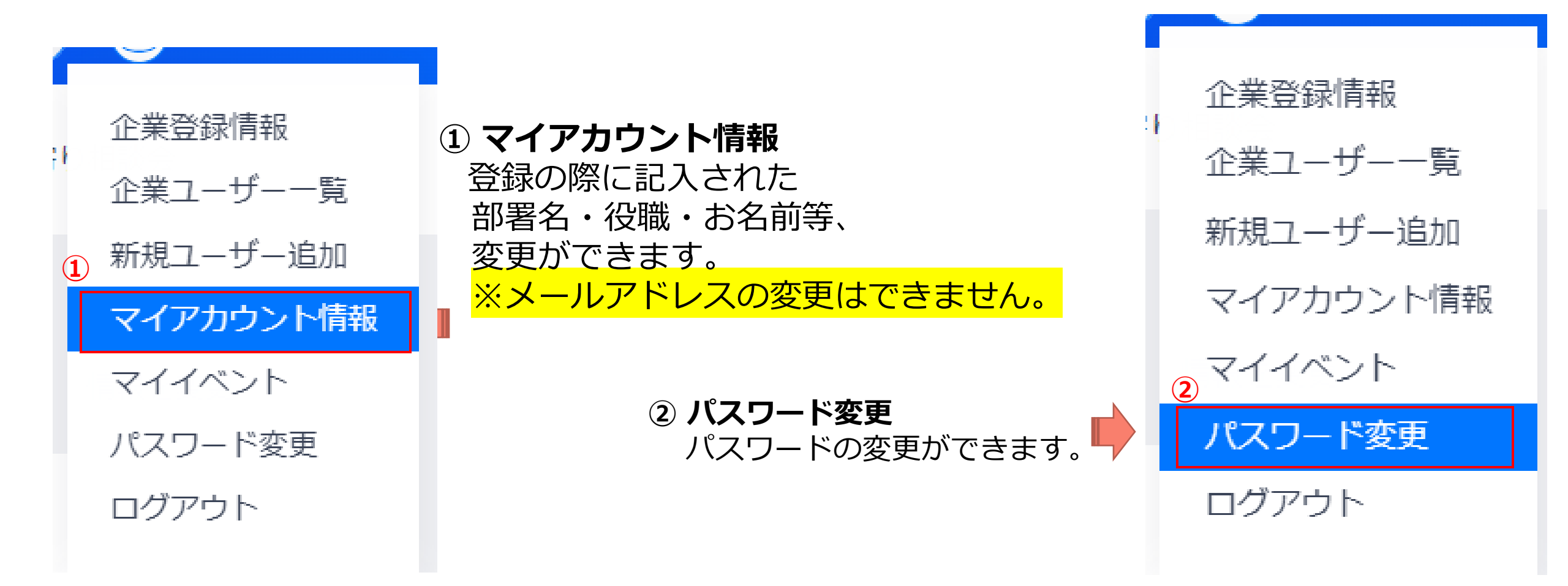

### イベント管理について

◆イベントの参加申し込み

開催予定のイベントを確認し、予約ができます。

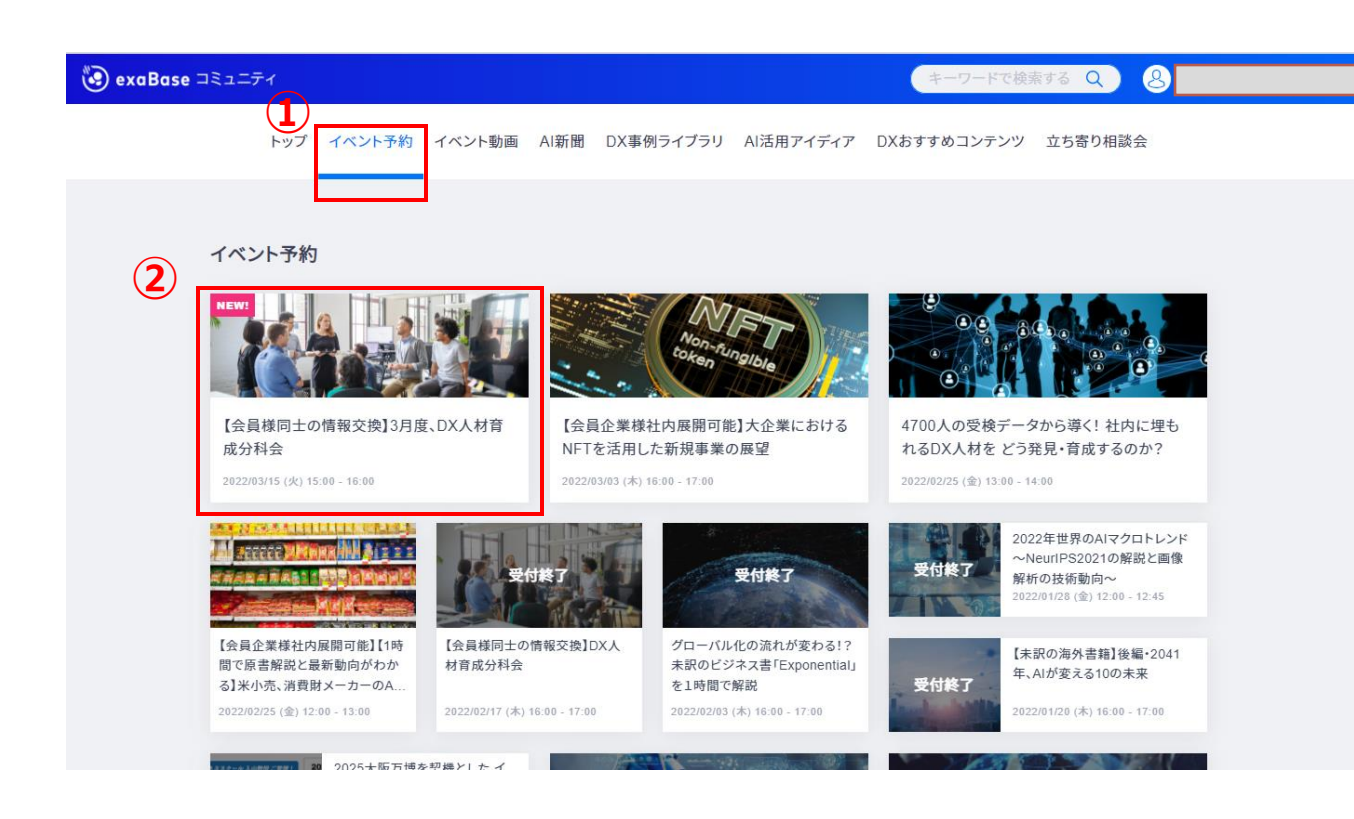

# ・お申し込み方法

①トップページのメニュの「イベント予約」

 ②予約したいイベントのサムネイル画像を クリックすると<u>イベントの詳細</u>のご確認と お申し込みボタンからご予約ができます。

## イベント管理について

## ◆イベントの管理・キャンセル

# ご予約のイベントの確認とキャンセルができます。

|                                             | <ul> <li>exaBase コミュニティ</li> <li>キーワードで検索する Q) (2)</li> </ul>   |  |
|---------------------------------------------|-----------------------------------------------------------------|--|
| 企業登録情報                                      | トップ イベント予約 イベント動画 AI新聞 DX事例ライブラリ AI活用アイディア DXおすすめコンテンツ 立ち寄り相談会  |  |
| エ <u>ネ</u> ー ジー 見<br>新規ユーザー追加<br>コイマニカン」 特部 | マイィベント 予約中のイベントの詳細の確認とキャンセルができます。                               |  |
| マイアガリント情報 マイイベント                            | 開催日 イベント会場 イベント名 管理                                             |  |
| パスワード変更<br>ログアウト                            | 2022/03/15(火) 15:00 - 16:00 オンライン 【会員様同士の情報交換】3月度、DX人材育成<br>分科会 |  |
|                                             | マイイベント履歴 ご参加された開催済みのイベント一覧が確認できます。                              |  |
|                                             | 開催日 イベント会場 イベント名                                                |  |
|                                             | 過去に参加したイベントはありません                                               |  |

**.**.....

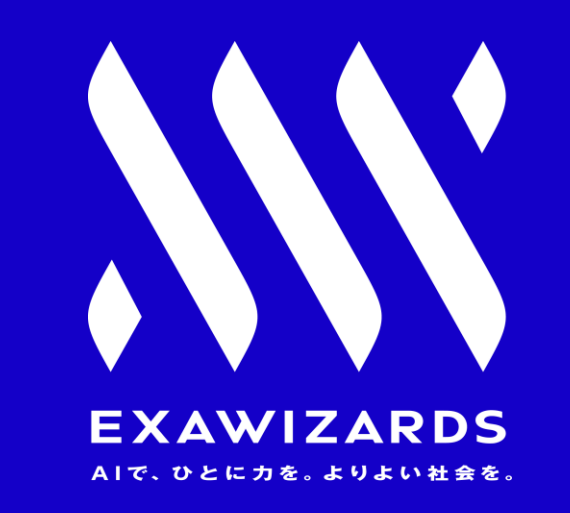